## 窓口予約の申請の取り消し方法

窓口予約の取り消しには期限があります。

期限までの日数は窓口予約の種類によって異なります。

1. ログインユーザー名をタップします。

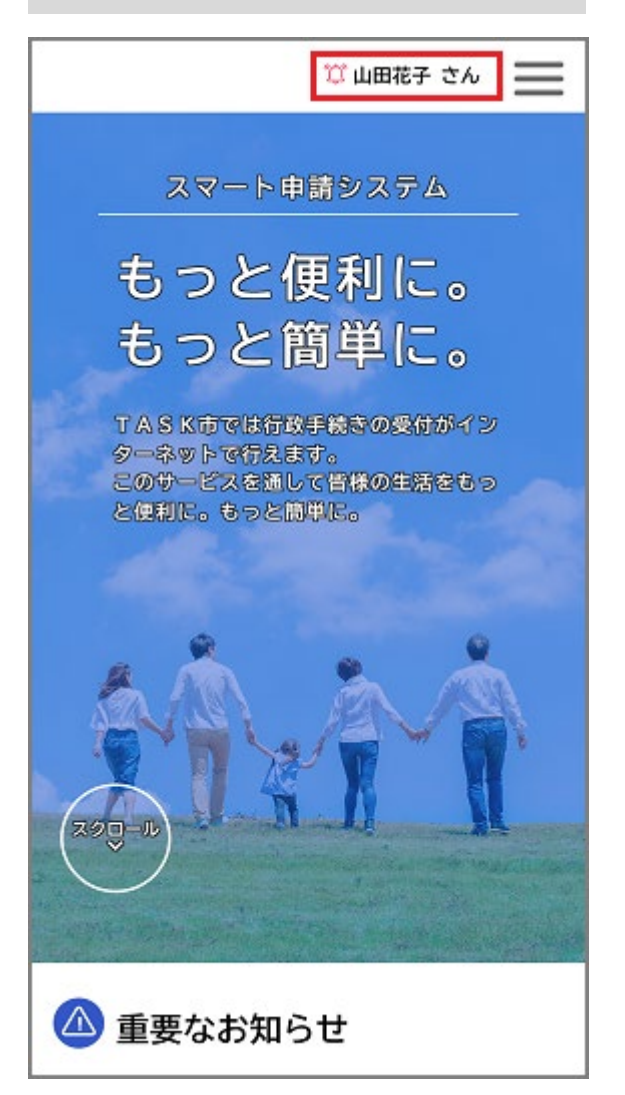

[マイページ] 画面が表示されます。

2. [利用者メニュー]> [申請履歴・委任状の確認]> [申請履歴一覧・検索] をタップ

| します。                                        |                         |  |  |
|---------------------------------------------|-------------------------|--|--|
| (a)<br>==================================== | 🌣 山田花子 さん 🛛 🔛           |  |  |
| 💄 マイページ                                     |                         |  |  |
| 前回の                                         | )ログイン:2022年3月28日 11時38分 |  |  |
| お知らせ                                        |                         |  |  |
| <ul> <li>重要なお知ら</li> </ul>                  | 5t >                    |  |  |
| 🖹 あなたへのお                                    | ※知らせ 未読 2件 📏            |  |  |
| ✓ 申請状況のお                                    | 5知らせ >                  |  |  |
| 利用者メニュ・                                     | -                       |  |  |
| 🕚 申請履歴                                      | ・委任状の確認                 |  |  |
| あなたがこれまでに申請した手続き、委任<br>状の内容を確認することができます。    |                         |  |  |
|                                             | 申請履歴一覧・検索 >             |  |  |
|                                             | 委任状一覧・検索 >              |  |  |
|                                             |                         |  |  |
|                                             |                         |  |  |

[申請履歴一覧] 画面が表示されます。

3. 取り消す窓口予約をタップします。

|                   | ♡ 山田花子 さん |   |  |
|-------------------|-----------|---|--|
| ⑦ 申請履歴一覧          |           |   |  |
|                   |           |   |  |
| ■申込番号から検索         |           |   |  |
|                   | 検索        |   |  |
| 申請履歴一覧            |           |   |  |
| 本人の申請             | ¥         |   |  |
| 該当件数 116 件        |           |   |  |
| 申込番号:23809242     |           | ٦ |  |
| 2022年3月29日 11時41分 |           |   |  |
| 予約しました            |           |   |  |
| 保育施設等の入所面接の申込     |           |   |  |
| 申込番号:40159404     |           |   |  |
| 2022年3月29日 11時40分 |           |   |  |
| 予約を取り消しました        |           | > |  |

[申込番号から検索]の入力欄に申込番号を入力し、 [検索] ボタンをタップすると、

入力した申込番号に合致する窓口予約を絞り込んで表示できます。

[予約内容照会] 画面が表示されます。

4. 窓口予約の内容を確認し、 [この予約を取り消す] ボタンをタップします。

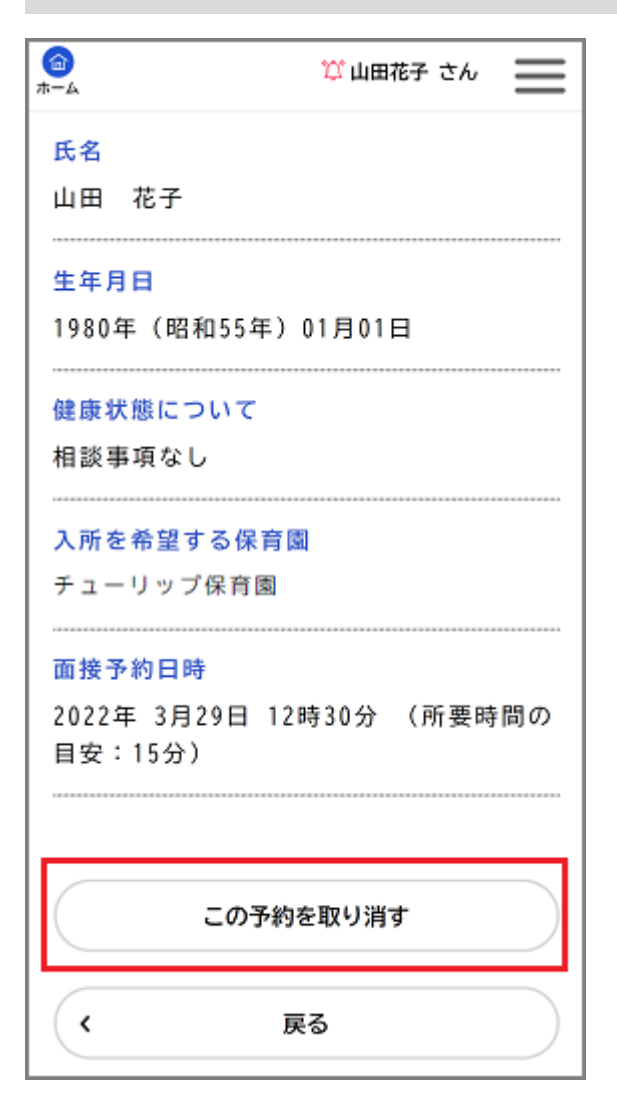

「予約を取り消します。よろしいですか?」と表示されます。

## 5. [OK] ボタンをタップします。

窓口予約が取り消されます。

取り消した窓口予約の内容を活用して、新しい窓口予約を申請することができます。

[申請履歴一覧]画面で取り消した窓口予約をタップし、 [予約内容を活用して新しく 予約する]ボタンをタップすると、取り消した窓口予約の内容を活用した [内容詳細] 画面が表示されます。

窓口予約の申請について詳しくは、「窓口予約を申請する」を参照してください。